# HYPERTRUCK ERX OPERATOR'S MANUAL

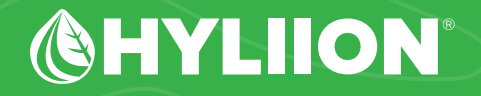

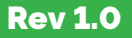

### COMPONENT OVERVIEW

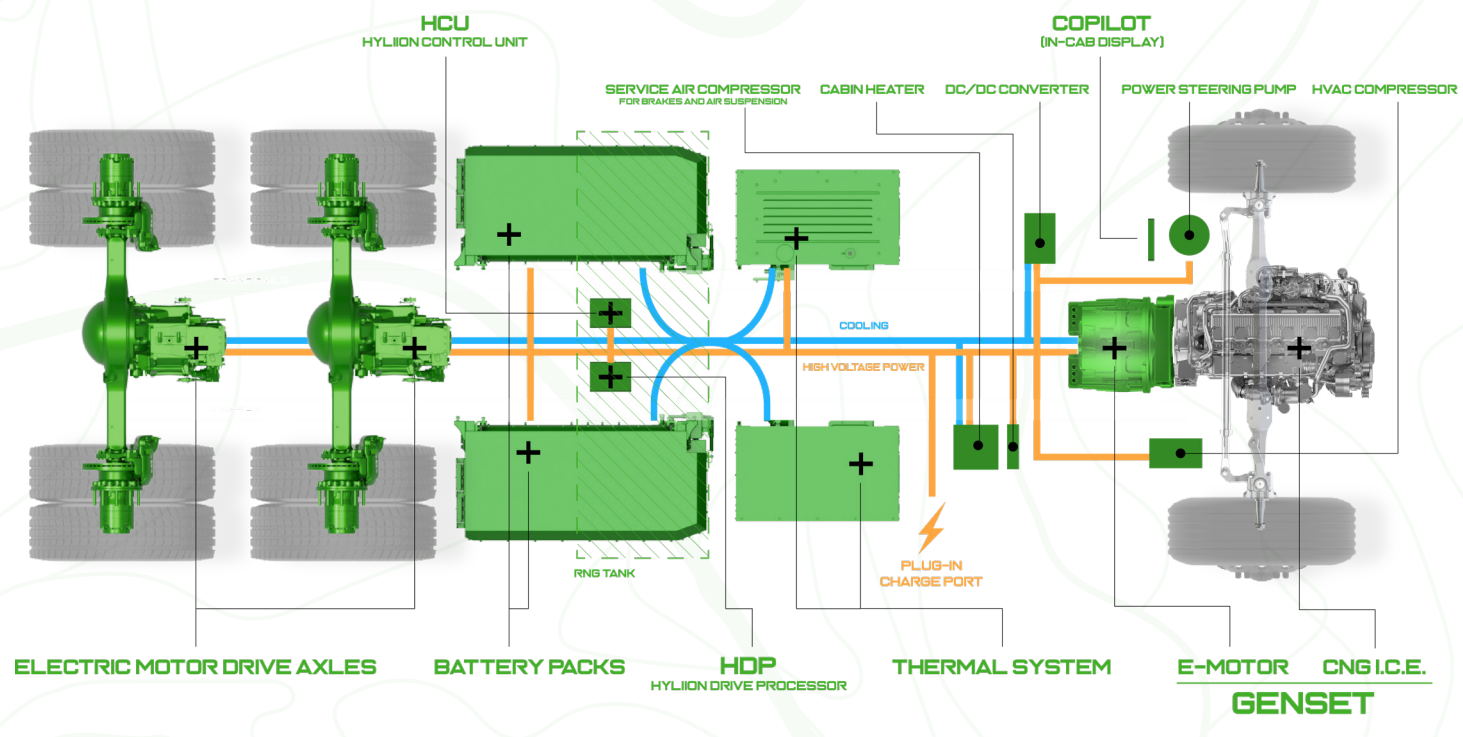

## THIS PAGE IS INTENTIONALLY LEFT BLANK

### TABLE OF CONTENTS

| Introduction     |
|------------------|
| Safety           |
| Emergency        |
| Controls         |
| Operation        |
| Maintenance      |
| Towing Procedure |
| Notes            |

### ( INTRODUCTION

11

20

23

27 33

The purpose of this guide is to enable you to operate the Hyliion Hypertruck ERX. Please read it carefully and make sure to follow all safety warnings.

This guide is not a service manual nor is it designed to allow you to trouble-shoot or repair the system. If you have any questions regarding any aspect of the system functionality, please call Hyliion Customer Support at 1-833-HYLIION (1-833-495-4466). Hyliion will answer your questions, help you manage the maintenance tasks outlined herein, and/or arrange for service and repair from a Hyliion Certified Service Provider.

Please make sure to leave this operator's manual in a convenient location so that you can refer to it as needed. All information and specifications in this manual are current at the time of printing. Due to Hyliion's policy of continuous improvement, we reserve the right to make changes at any time, without notice.

Telematics features are dependent on cellular data transmission. Some areas may have limited or no cellular connectivity, resulting in a loss or interruption of data transmission. As a result, certain features may be temporarily unavailable. Even in areas with good reception, cellular connectivity can be adversely affected by tall buildings, apartments, tunnels, underground parking, mountains, etc. Even if the signal strength indicates good reception, connectivity may be disrupted. This does not indicate a malfunction.

© 2023. Hyliion Inc. – All rights reserved. This manual describes the operation of the 2023 Hypertruck ERX. The information contained in this manual is proprietary to Hyliion Inc. Reproduction, in whole or in part, by any means is strictly prohibited without prior written authorization from Hyliion Inc.

#### Thank you for choosing the Hyliion Hypertruck ERX. We are proud of the advanced engineering and guality construction of each system that we build.

### SAFETY

### NOTICE

This manual is intended for use with any vehicle chassis produced with the Hyliion Hypertruck ERX powertrain. The information provided hereafter is supplemental to the base chassis information and only covers the Hypertruck ERX specific operational procedures. The base chassis operator's manual should be referenced for any information not relating to the Hypertruck ERX system.

### SYMBOLS

The following symbols have been included in this manual for the purpose of protecting yourself and passengers. Please do not ignore any of the messages that are accompanied by one of the following symbols.

### WARNING

When a warning symbol is present, hazards are possible that could result in injury, death, or damage to property.

### NOTE

When a note symbol is present, the information provided that is not safety critical, but rather provides helpful information for the proper operation of the vehicle.

### **OTHER SAFETY INFORMATION**

### LIFTING VEHICLE

Please follow proper safety precautions when lifting the Hypertruck ERX. Ensure the vehicle has the parking brake applied and the wheels are chocked. The vehicle may be lifted from the axle housing, clamp group, or the frame rail.

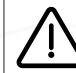

Remove air from suspension before lifting. Failure to do so may result in shifting of the vehicle, potentially resulting in injury or death.

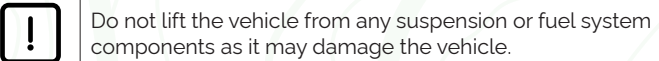

### ( SAFETY

#### LABEL LOCATIONS **EMISSION CONTROL INFORMATION (CHYLIION** 1-800-HYLIION ext.2 THIS VEHICLE IS EXEMPT UNDER 40 CFR 1068,210 FROM HIGH VOLTAGE EMISSION STANDARDS AND RELATED REQUIREMENTS. ALTO VOLTA JE **Battery pack Battery pack** HYLIION TOWING PROCEDURE **CALIFORNIA PROPOSITION** 🔥 65 WARNING 🥂 Rear Tow Only WARNING: This product contains Both rear axles MUST chemicals known to the State of be off the ground California to cause cancer and birth defects or other reproductive harm. For questions call For more information: www.P65Warnings.ca.gov Hyliion Service - (512) 539-6557 **OHYLIION**

Inside doors

# NO STEP NO STORAGE NO PISAR, NO ALMACENAMIENTO

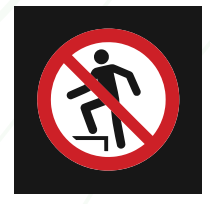

### Top of battery pack

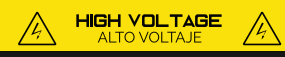

HYLLION QUALIFIED TECHNICIANS AND EMERGENCY PERSONNEL ONL Removal does NOT de-energize high voltage battery enclosure - CAUTION

SOLO TÉCNICOS CALIFICADOS DE HYLION Y PERSONAL DE EMERGENCIA PRECAUCIÓN - La extraccion no desenergiza el alto voltaje en la cubierta de las pilas

(HYLIION 1833,495,4466 (ext2)

Battery pack

**Battery pack** 

### HYPERTRUCK ERX SYSTEMS

### Generator

The generator converts the power from the engine into electricity to charge the vehicle batteries.

### Battery pack

Contains high voltage battery modules that power multiple vehicle operations.

### Power steering pump

Stock mechanical power steering pump is replaced with a high voltage electrical version.

### eAxle

Axle that contains a two-speed transmission and an integrated motor

### Motor

Converts high-voltage AC current into mechanical energy that is used to propel the vehicle.

### Inverter

Converts AC power to DC power and vice-versa.

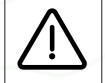

This is a high voltage vehicle, avoid contact with the above systems and orange high voltage cables.

### Thermal system

The thermal system cools the eAxle motor, battery packs, and the generator.

### Service air compressor

Stock service air compressor is replaced with a high voltage electrical version.

#### **HVAC compressor**

Stock mechanical AC compressor is replaced with a high voltage electrical version.

#### **Coolant heater**

Provides heat for the cabin HVAC system in BEV mode.

### **DC-DC converter**

Converts high-voltage DC power to low-voltage DC power.

### **( EMERGENCY**

### EMERGENCY PROCEDURES

In case of an emergency please adhere to the following if possible.

- Put the vehicle in neutral, apply the parking brake, and turn off the ignition switch.
- Follow the "Fuel System Shut Down Procedure" listed in the fuel system operator manual.
- Emergency responders should be called to the scene if there is an odor of natural gas or a visible flame.
- In the case of a fire, move 100 feet away from the truck. Do not attempt to extinguish a fire.
- Notify first responders that the vehicle contains both CNG and high-voltage batteries.
- Do not cool the TPRDs.

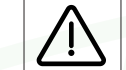

TPRDs release pressure after reaching a temperature threshold. Cooling the TPRDs may result in explosive behavior, potentially damaging the vehicle and nearby personnel.

### TOWING

In the event of an emergency or situation in which the vehicle must be towed.

- Attempt to pull the vehicle the emergency area of hard shoulder for safe working space.
- Put on all required safety clothing and PPE.
- Set up roadside safety indicators (cones, triangles, or road flares).

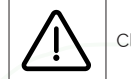

Close the manual shut-off valves and the FMM for the CNG system before towing.

• It is recommended that, if possible, attempt to tow the vehicle from the rear of the truck. If the vehicle must be towed with rear wheels on the ground, see page 27 for a detailed towing procedure. The procedures listed must be followed to prevent damage to the Hypertruck ERX.

### EMERGENCY

### STARTING WITH JUMPER CABLES

If the low-voltage battery is fully discharged and the vehicle will not start, it may be jumped with an equivalent voltage system from another vehicle. Proceed with the following steps: (Location of terminal).

- Engage the parking brake on both vehicles.
- Shift the Hypertruck ERX into neutral.
- Turn off all electrical systems for both vehicles.
- Ensure the 12V battery disconnect for the ERX is switched to the "off" position.
- If the assisting vehicle has a 12V battery disconnect, switch it to the "off" position
- First, attach one jumper cable to the positive terminal of the discharged battery, then attach the other end to the positive terminal of the (good) battery.
- Attach the second jumper cable first to the negative terminal of the (good) battery, then attach the other end to bare metal on the Hypertruck ERX.
- Return any 12V battery disconnects to the "on" position.
- · Turn ignition key one click to the right to wake up the HCU and close contactors.
- Start the assisting vehicle and let it run for two minutes.
- Try to fully start the truck. If the truck does not start turn the key back to its "off" position and wait five minutes.

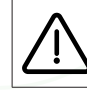

Remove metal jewelry that may contact the battery.

### FUSE REPLACEMENT

- Unmate the HVIL disconnect found in the passenger's toolbox or behind the driver side fairing. (pg. 19)
- Ensure MSDs are removed and truck is de-energized. (pg. 18)
- Proceed to replace fuses.

Always replace a fuse with one of the same rating to avoid damaging the vehicle.

### ( CONTROLS

### DASHBOARD CONTROLS

The dashboard clusters and switches unique to the Hypertruck ERX system are marked in Figure 1 and described in detail below.

- 1. Right Control Stalk (RCS): The RCS serves two primary functions. It allows the driver to select the desired level of regenerative braking and select the current drive mode. Regenerative braking is used to recuperate energy, charging the high voltage batteries and slowing the vehicle down. This increases the effective range of the vehicle and reduces wear on the friction brakes
- 2. Co-Pilot Display: The Co-Pilot Display allows the user to monitor and control the Hypertruck ERX system. It provides real-time feedback on system status, allows the operator to switch the power mode, and warns the driver of any issues with the system.

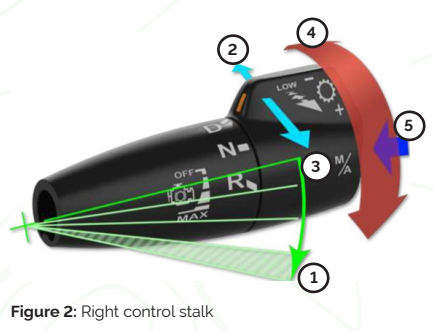

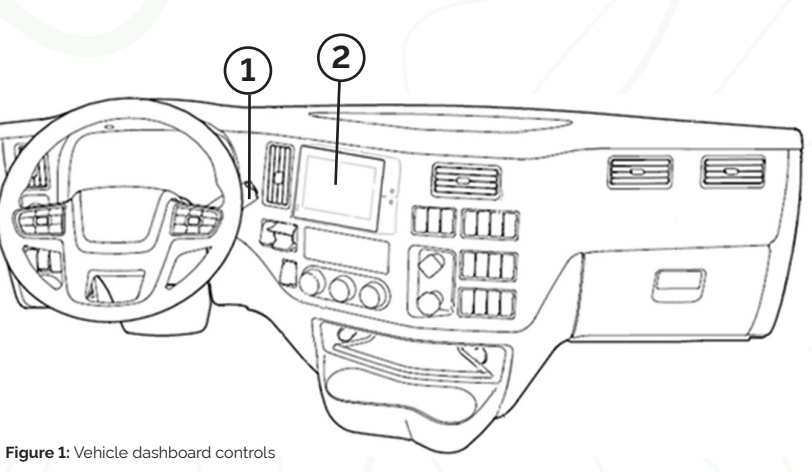

1: Control in the "down" direction perpendicular to the steering column with multiple positions corresponding to the regenerative braking level. The lowest position is a momentary position for maximum regenerative braking.

2: Push the control away from the steering wheel parallel to the steering column for Downshift Request and Low Mode Request.

3: Pull the control towards the steering wheel parallel to the steering column for Upshift request and Configuration Swap (changes the throttle response).

4: Three position rotary control for DNR

5: Push button control for Automatic/Manual mode switch.

### CONTROLS

### CONTROLS

Figure 3: Co-Pilot display - home screen

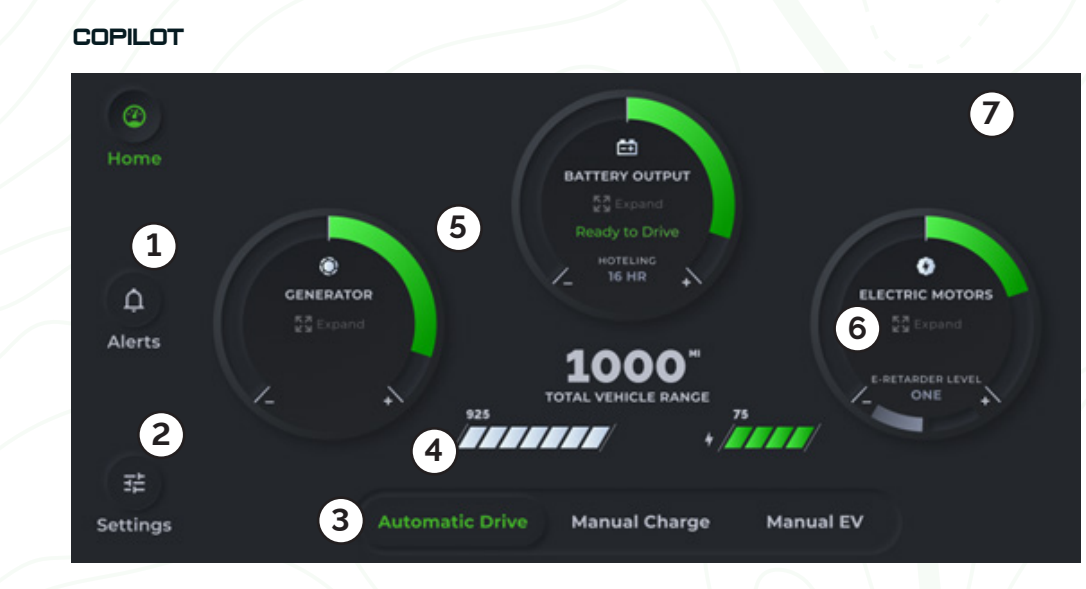

- 1. Alerts: Switches to the alerts screen.
- 2. Settings: Switches to the settings screen.
- 3. Mode selection: Allows the selection of automatic, manual charge, and manual EV mode.
- 4. Vehicle range: Displays the total fuel, EV, and combined range.
- 5. System power status: Displays the flow of power from various systems.
- 6. Expand: Opens the system overview page.
- 7. Alert indicator zone: Provides visual cues on truck status.

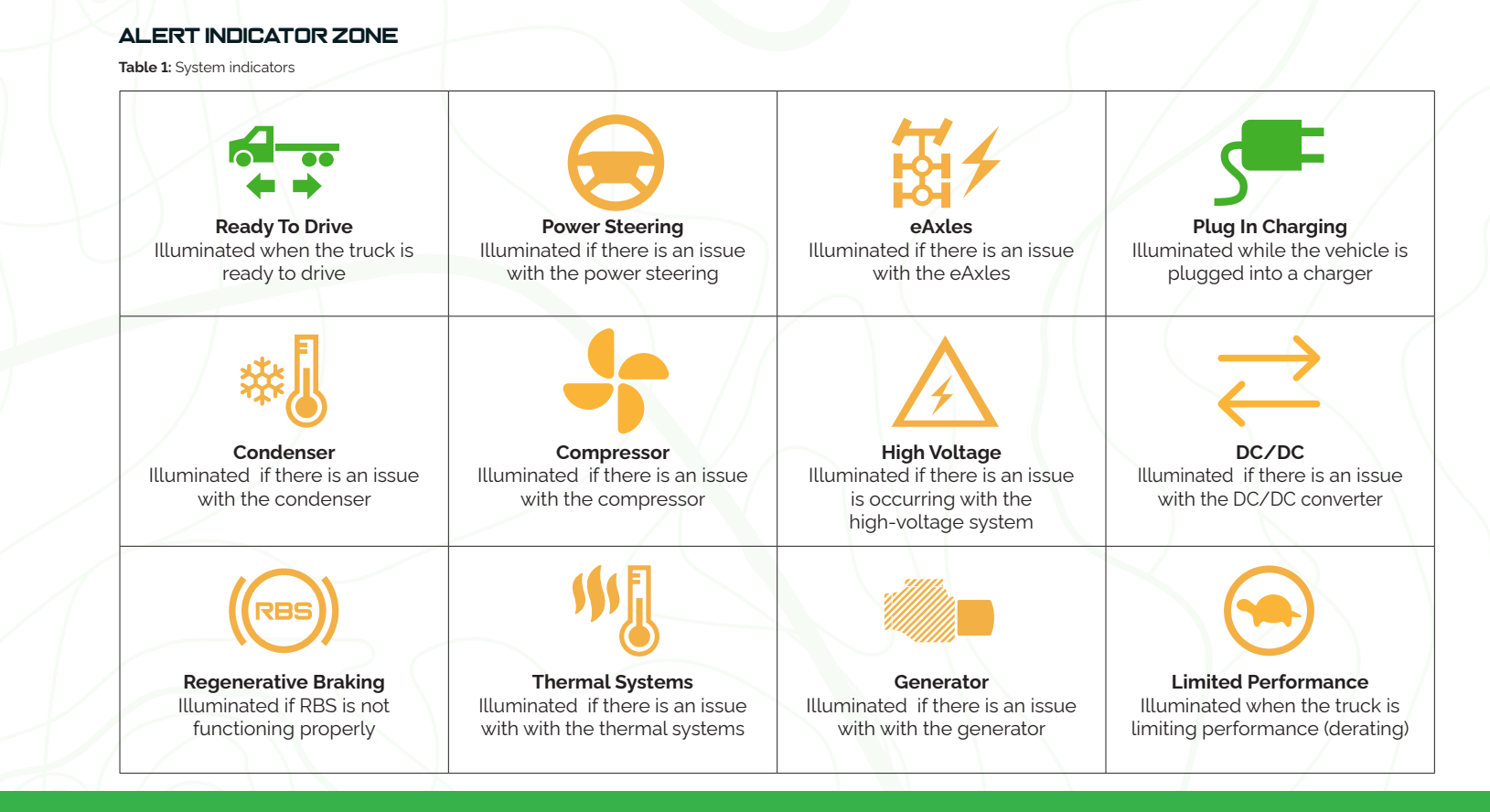

### CONTROLS

### SYSTEM OVERVIEW

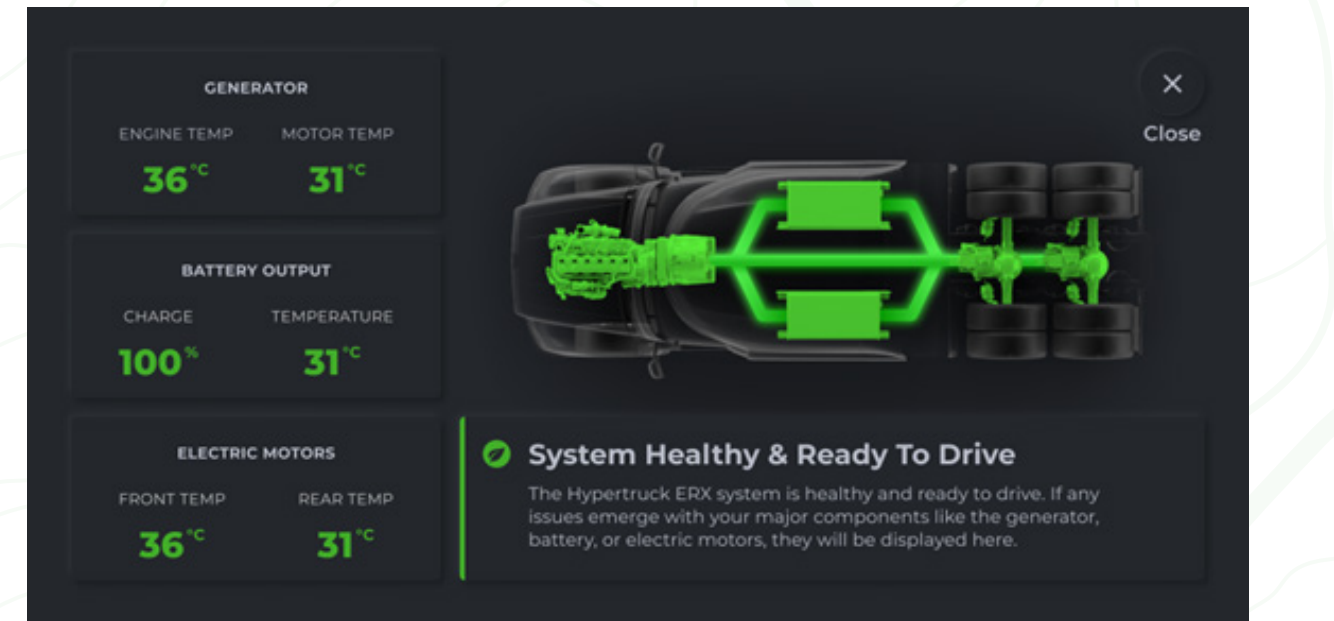

#### Figure 4: System overview

The **system overview** screen provides more information on the individual components of the Hyliion system and highlights the status and energy flow.

### CONTROLS

### ALERTS

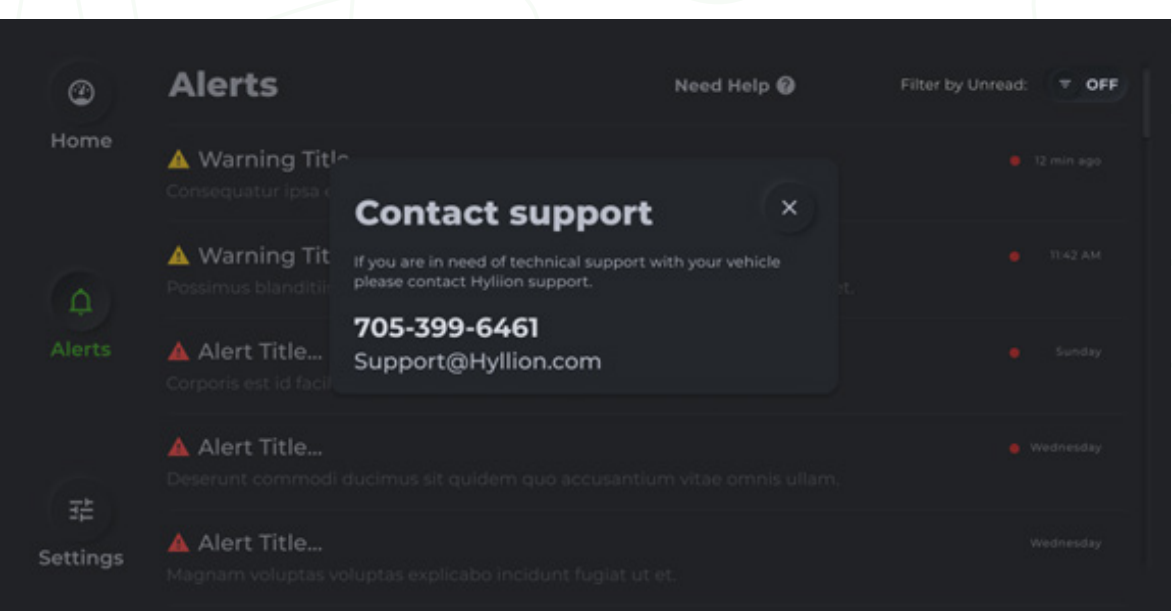

Figure 5: System alerts

The alerts screen provides information relating to past system issues.

Warning: Provides notification of a minor issue with the system.
Alert: Provides notification of a major issue with the system. Requires immediate attention.
Need Help: Provides contact information for Hyliion.

#### CONTROLS (8)

### SETTINGS

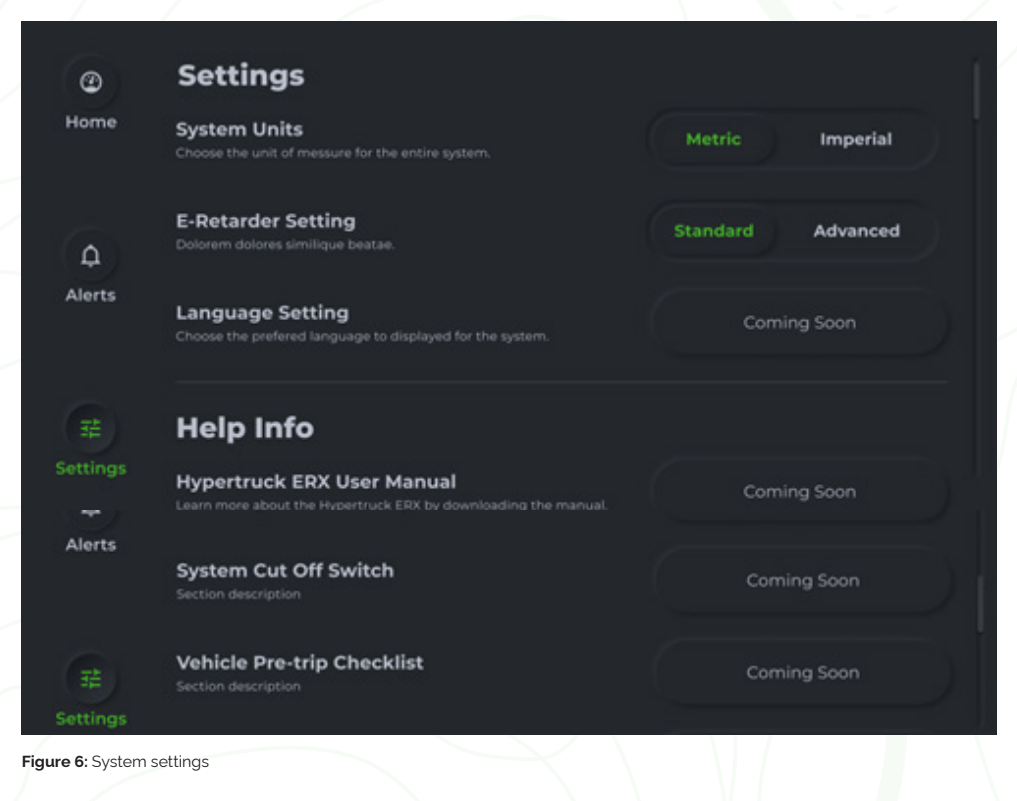

The settings screen provides customization options and links to related material.

### CONTROLS

### OTHER IN-CAB CONTROLS

Low-voltage disconnect: Controls the connection of Hyliion system low-voltage components to the battery system. When in the "off" position, it prevents the electronic components from draining the 12V battery. Located under the driver's seat.

### EXTERIOR CONTROLS

Manual shutoff valve: Used to shut off the flow of CNG from the fuel tanks to the engine; divided into the individual tank valves and the FMM valve. Manual Service Disconnect (MSD): Used to disconnect the high voltage source from the rest of the system. Located on each of the battery packs

and the s-box.

- · Open the HVIL Disconnect (See pg 19).
- Turn ignition key to "off" position and remove key.
- Turn low-voltage disconnect located under the driver's seat to "off".
- Unmate either HVIL disconnect.
- Remove MSDs using proper safety (Catagory 2 gloves) and precautions.

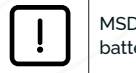

MSD should only be removed when servicing the battery or in emergency situations.

### CONTROLS

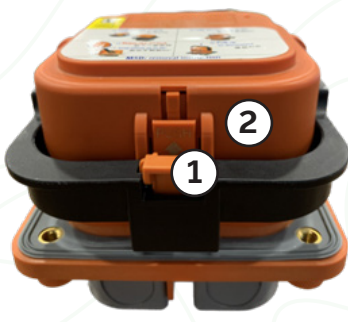

- 1. Pull up the small orange tab on the bottom of the black handle.
- 2. Push in the orange tab to pull up on the black handle. The handle will only partially pull up.

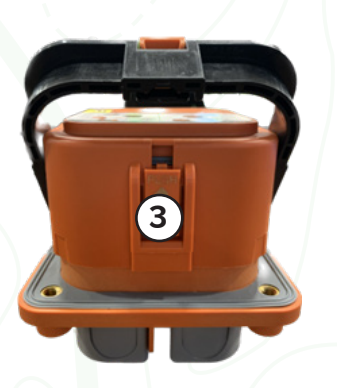

3. Press on the orange tab, underneath where the black handle was, and pull the black handle all the way up.

### CONTROLS

HVIL Disconnect: Low-voltage device used to disconnect the high-voltage source from the rest of the system. When open, the high-voltage connections will not be powered. Located in passenger-side toolbox and behind the driver side fairing.

### OPENING THE HVIL DISCONNECT

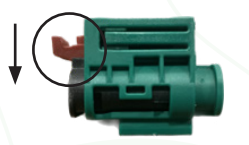

Depress the red tab.

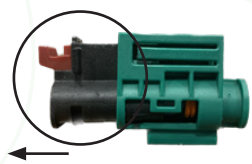

While the tab is depressed pull the plug housing away from the socket housing.

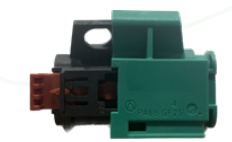

The disconnect is now in the "off" position. It should be locked out using between 4.5 and 6 mm padlock.

Figure 8: Manipulating the HVIL Disconnect

Do NOT disconnect the HVIL while the vehicle is powered on or charging. Failure to comply may result in damage to the vehicle, injury, or death

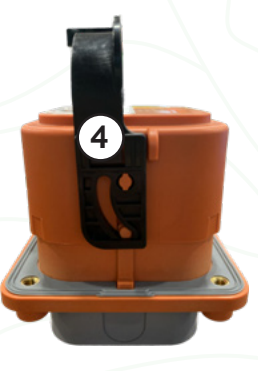

4. Pull out on the black handle to remove the plug and disconnect high voltage.

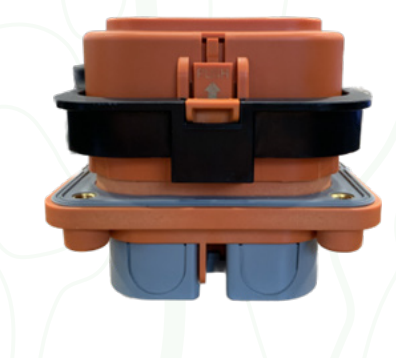

Replace the MSDs by pushing the black handle to the lowered position and clicking the small orange tab down.

Figure 7: Removing the MSD

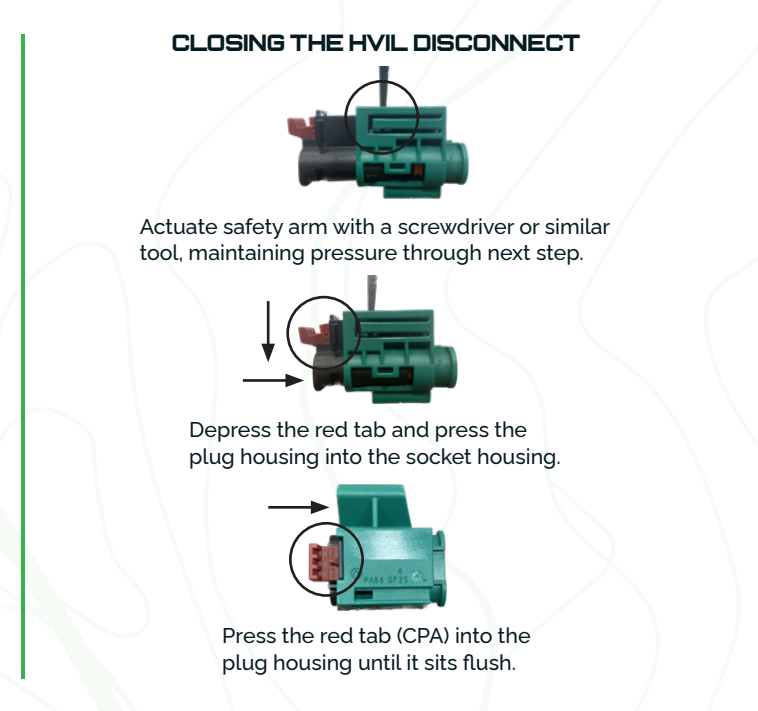

### OPERATION

### PRE-DRIVE CHECK

Before driving the vehicle, please follow the procedure below.

- Walk around the truck to ensure there are no detached wires, loose connections, or signs of leakage.
- Ensure the HVIL is in the ON position.
- Ensure the MSD is connected for each battery pack.
- Ensure pressure relief devices are capped to prevent water intrusion.
- Visually inspect the following systems for damage and wear.
- Suspension and slack adjusters
- Wheels and tires
- CNG enclosure and readily accessible fuel systems

If high voltage components appear damaged during inspection do not attempt to fix. Contact certified Hyliion personnel to inspect and repair the vehicle. Failure to comply may result in injury or death.

### STARTUP PROCEDURE

Prior to starting the vehicle ensure that it is unplugged from the charger. Refer to the fuel system operator manual for CNG system startup procedure.

- Turn low-voltage disconnect to ON position.
- Turn ignition key to ON position.
- Hold brake pedal and move ignition key to "crank" position.
- Wait for the "Ready To Drive" indicator to illuminate.
- Wait for brake air pressure to exceed minimum.
- Release the parking brake and shift the vehicle into drive while actively braking.

### C OPERATION

### DRIVING PROCEDURE

The Co-Pilot device is the main source of interaction with the Hyliion system while driving. When powering on the vehicle the user will automatically be directed to the Hyliion Co-Pilot home screen. The Co-Pilot provides the input for selecting the three drive modes: Automatic, manual EV, and manual charge mode. Automatic should be the mode used for most of the time spent driving the vehicle. It will attempt to maintain the optimal charge level and maximize fuel efficiency. Manual EV mode will force the vehicle to operate purely on battery power and is meant for driving in areas with noise or emissions restrictions and short range trips. Manual charge should only be used when the batteries require charging to their full capacity, such as when preparing to drive the vehicle in manual EV mode.

The regen level is controlled with the RCS and should be selected based on the desired braking characteristic and current road condition. The top position disables regeneration and should be used when limited traction is available. The middle position is standard regenerative braking, and the bottom position temporarily activates maximum regenerative braking.

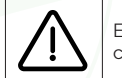

Ensure regenerative braking is disabled while driving in low traction conditions as it can lead to unexpected handling characteristics.

### SHUTDOWN PROCEDURE

Shift truck to neutral and apply the parking brake. Turn ignition switch to OFF position.

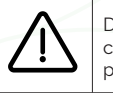

Do not turn off the vehicle while the generator is active and charging the batteries. Failure to comply may result in damage to personnel or property.

### **REFUELING PROCEDURE**

Refer to the fuel system operator manual for CNG fueling procedure.

### C OPERATION

### ( MAINTENANCE

### CHARGING PROCEDURE

- Insert the charger into the inlet and assure the charger is locked and cannot be pulled out.
- Stand clear of charger and charging inlet until charging is complete.
- Once charging is complete, press the stop button.
- Wait 30 seconds for charger to de-energize and unlock.
- Once charger is unlocked and can be removed, charging is complete.

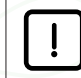

Extra information on the charging status will be shown on the Co-Pilot display.

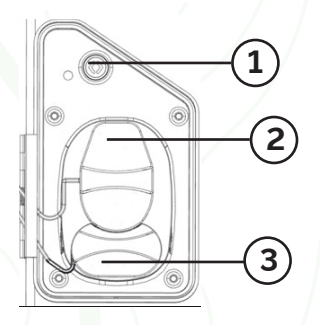

Figure 9: Charging inlet

### CHARGER COMPONENTS

Stop button/LED indicator
AC charge receptacle
DC charge receptacle

### LIGHTING LEGEND

- Charging is initializing (Blinking)
- Current is flowing (ON)
- Charging is stopped (OFF)
- Charging is inhibited (OFF)
- Charger needs to be replugged (OFF)

### DAILY CHECKS

These systems should be checked daily while the vehicle is actively in service.

Chassis

(See chassis operator, engine owner, and fuel system operator manuals)

Interior

(See chassis operator's manual for non-Hypertruck ERX systems)

Check that all gauges appear to be working as intended

#### Powertrain/fuel

Check fluid levels and vent lines

Drain low-pressure CNG filter

### STORAGE PREPARATION

- Battery SOC should be between 30-50%
- Storage temperature should be between -25 to 35°C (-13 to 95°F), ideally between 20-30°C (68-86°F).
- Turn ignition key to "off" position and remove key
- Turn both low voltage disconnects under the driver's seat to "off"
- After a prolonged storage period 12V battery may be depleted. If so, follow jump-start procedure to power 12V.
- After a storage period of 3 months or longer, battery SOC needs to be recalibrated. Contact Hyliion for a recalibration of the batteries

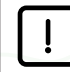

Storage below -25°C and above 35°C may cause permanent damage to the high voltage batteries.

### WEEKLY CHECKS

#### Chassis

(See chassis operator, engine owner, and fuel system operator manuals)

#### Interior

(See chassis operator's manual for non-Hypertruck

ERX systems)

#### Powertrain/fuel

Drain high-pressure CNG ilter

### **MAINTENANCE**

| HYLIION MY23 HYPERTRUCK ERX MAINTENANCE INTERVALS |              |                                    |                                  |  |  |  |  |  |
|---------------------------------------------------|--------------|------------------------------------|----------------------------------|--|--|--|--|--|
| System                                            |              | Tasks                              | Interval                         |  |  |  |  |  |
|                                                   |              | Hyliion System Visual Inspections* | 3 months                         |  |  |  |  |  |
| Fuel E-System                                     | S <b>-</b> - | Break-In Oil Change                | 2,500 miles - Initial Oil Change |  |  |  |  |  |
| E-Axle                                            | H            | Oil – Level Check                  | Every 25,000 miles               |  |  |  |  |  |
|                                                   | 1817         | Oil Change                         | Every 50,000 miles, or annuall   |  |  |  |  |  |
| Generator                                         |              | Grease Change*                     | 1000 hrs                         |  |  |  |  |  |
| Air Brake Compressor                              | J            | Filter Change                      | 12 months                        |  |  |  |  |  |
| Thermal Systems                                   | ***          | Radiator Cleaning*                 | 3 months                         |  |  |  |  |  |

\*Applicable to the on-board diagnostics (OBD) components relevant to the emissions related warranties.

### MAINTENANCE

### SERVICE INTERVALS

|                                    | SERVICE<br>MILAGE/HRS |  |
|------------------------------------|-----------------------|--|
| Hyliion System Visual Inspections  | 3 months              |  |
| Break-In Oil Change                | 2,500 miles           |  |
| Oil – Level Check                  | 27,500 miles          |  |
| Oil Change                         | 52,500 miles          |  |
| Generator Grease Change            | 1000 hrs              |  |
| Air Brake Compressor Filter Change | 12 months             |  |
| Radiator Cleaning                  | 3 months              |  |
|                                    |                       |  |

For other systems please follow the OEM recommended intervals

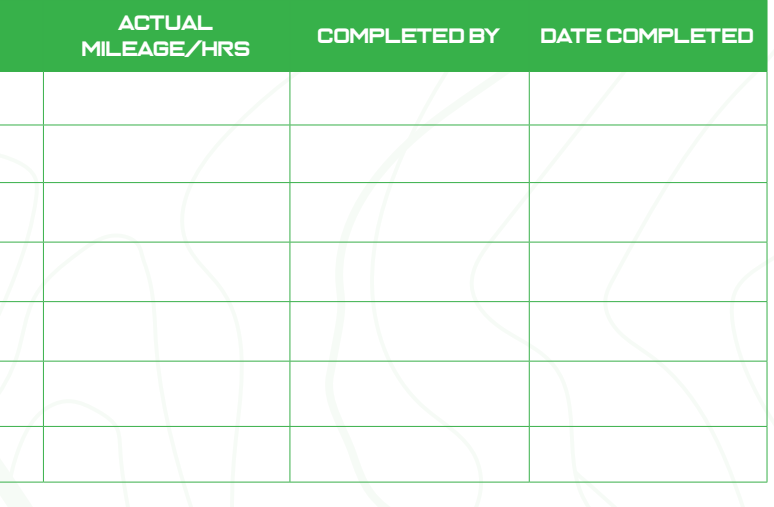

### MAINTENANCE

| SPE(                        | QTY.                       |          |
|-----------------------------|----------------------------|----------|
| Power steering filter       | Paccar J37-1005            | 1pc      |
| Power steering fluid        | Valvoline Maxlife ATF      | 4L       |
| Brake air compressor filter | Mann-Hemmel C630           | 1pc      |
| Refrigerant                 | R-134A                     | 3lb 14oz |
| Refrigerant oil             | PS R1                      | 100 ml   |
| eAxle oil                   | Castrol Syngear 75w-90     | 8L       |
| eAxle motor                 | Castrol Syngear 75w-90     | 1L       |
| eAxle gear reduc.           | Castrol Syngear 75w-90     | 1L       |
| Generator grease            | SKF LGHP 2                 | 20g      |
| HV system coolant           | Shell Rotella ELC NF 50/50 | 4L       |

#### TOWING PROCEDURE

#### **TOWING PROCEDURES**

#### Option 1

It is recommended that, if possible, attempt to tow the vehicle from the rear of the truck.

#### Option 2

If frame angle stays below 7.5 degrees, or the front axle is lifted no more than three feet, towing can be done from the front and axle shafts do not need to be removed, but neutral axle verification is required (page 29).

### Option 3

If frame angle is greater than 7.5 degrees and towing from the front, follow below:

- Verify that the Brake DCDL Caging Bolt is in place (pg.28).
- · Verify that the eAxle transmission is in neutral before attempting to tow. (pg 29).
- Utilize the system disconnect located within the drivers cab to power down the E-Power System.
- Drain 1 liter of gear oil from each hub of the required axle (pg 30).
- · Remove axle shafts, making sure to replace Lube/Gear oil when complete. (pg 31).

For the ePowertrain, Meritor has determined that low angle decked shipping / towing is acceptable without axle shaft removal based on the conditions that the transmission is confirmed to be in the neutral position, and up to vehicle speeds as outlined in Table 1. Low angle is defined as a frame angle no greater than 7.5 degrees as measured from horizontal, or lifting the front end less than three feet from the ground. This method also assumes towing on the rearmost drive axle and applies to a conventional mounting approach of the ePowertrain (i.e. forward facing eCarrier). Confirmation that the transmission is in the neutral position should be identified by the SCM, refer to the latest controls integration document DOC0039890 for additional information.

#### TOWING PROCEDURE

Table 1: Maximum acceptable pinion speed for neutral shipping/towing

COVER

3266.

| HYPOID<br>PINION RPM | HYPOID RATIO | WHEEL END<br>RATIO | FINAL DRIVE<br>RATIO | WHEEL END<br>RPM | TIRE<br>REV / MILE | VEHICLE<br>SPEED MPH | DESCRIPTION        |
|----------------------|--------------|--------------------|----------------------|------------------|--------------------|----------------------|--------------------|
| 4329                 | 3.91         | 2                  | 7.82                 | 554              | 511                | 65                   | Class 8 fast ratio |

Prior to axle shaft removal, DCDL caging is required.

O-RING CAGING BOLT

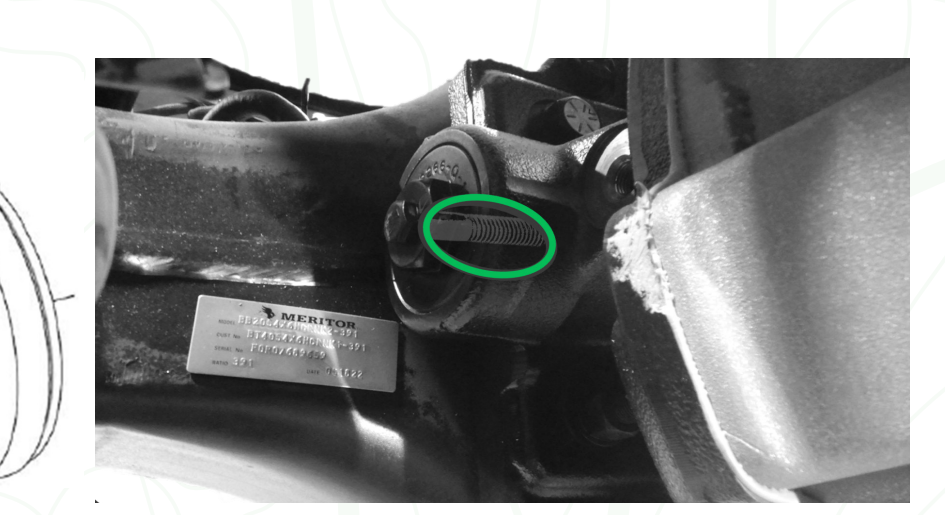

#### **TOWING PROCEDURE**

Verify eAxle transmission is in neutral using special spline tool

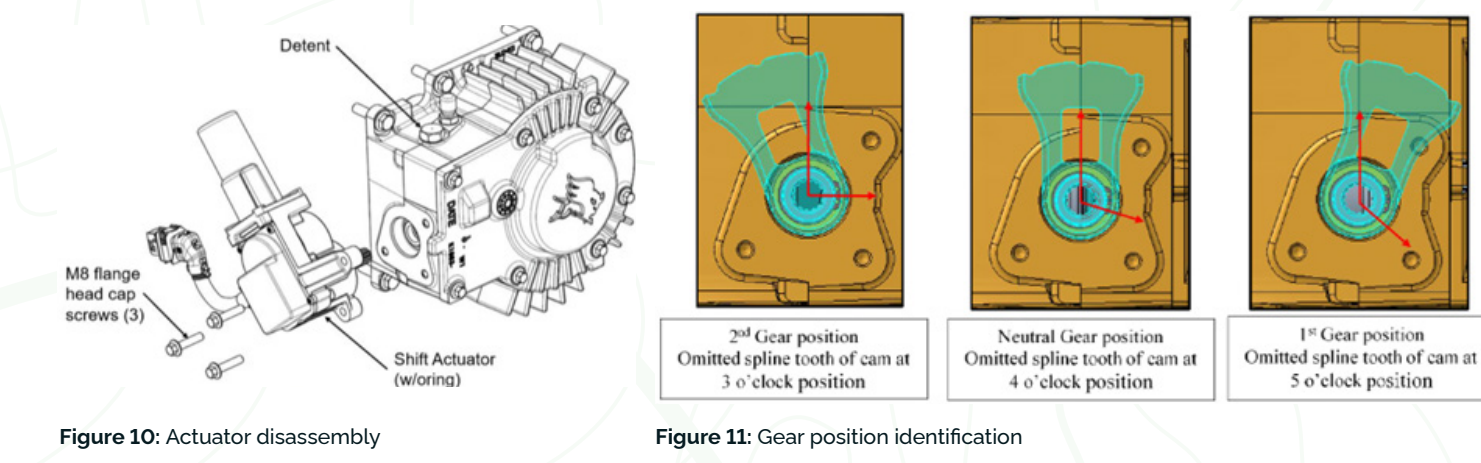

Once the transmission has been shifted into the neutral position, the shift actuator is to be reassembled to the gear box. The o-ring and splined shaft must be free from dirt and debris. Lubricant must be applied to the o-ring and repositioned on the shift actuator. The shift actuator shaft must be positioned so that the keyway on the spline aligns with the keyway on the cam, see rightmost image in figure 12 for enlarged view. Thread adhesive (e.g. Loctite® 242) should be applied to fastener threads before assembling. Fastener torque to 32±3 Nm [21-26 ft-lbf].

### TOWING PROCEDURE

### **AXLE SHAFT REMOVAL**

Drain oil from wheel end reduction.

- Align the wheel end reduction as shown in Figure 12.
- Remove the drain plug and drain using a suitable collector.
- Clean the drain plug then replace and torgue to 35±4 Nm.

Unscrew all M12 12-point head screws and remove wheel end reduction assembly from axle. DO NOT REMOVE M10 SOCKED HEAD BOLTS, FIGURE 14, THEY ARE CAGING BOLTS TO KEEP THE WHEEL END REDUCTION ASSEMBLY TOGETHER. Remove axle shafts and store in truck for reuse. If replacing reassembling axle shafts, axle shafts must be cleaned in a parts washer prior to reassembly.

Install the wheel end reduction assembly on the hub aligning all 18 bolt holes.

Install the M12 bolts with Loctite® 242 on approximately 10 threads and torque the bolts to the specification. See Figure 14. Fill oil into both wheel end reductions.

- · Align the wheel end reduction as shown in Figure 13.
- Clean the area surrounding the fill plug and remove the plug.
- Fill with oil up to the bottom of the oil port (~1L)
- Reinstall the fill plug and torgue to 35±4 Nm

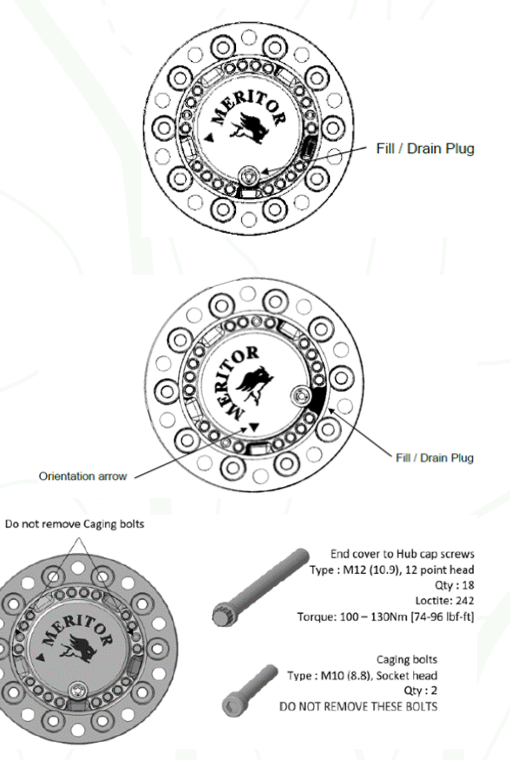

Figure 12: Orientation for wheel end reduction oil drain

Figure 13: Orientation for wheel end reduction oil fill

Figure 14: Wheel end cover tightening bolt torque

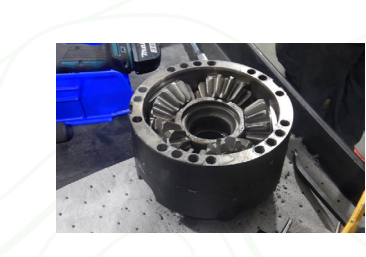

#### **TOWING PROCEDURE**

#### WHEEL END REMOVAL

Use pry points to remove wheel end

If excessive RTV was used at the factory, a rubber mallet may be used to loosen the wheel end.

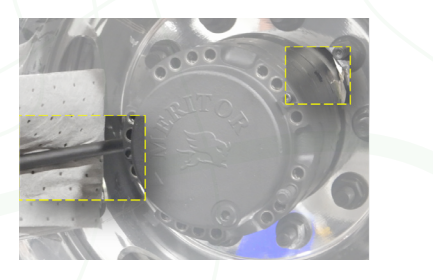

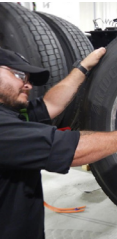

Outer Shaft

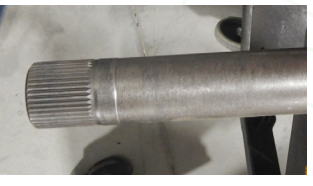

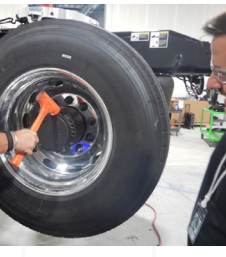

Once the wheel-end is removed. check that no damage occurred to the O-ring. If damaged, replace.

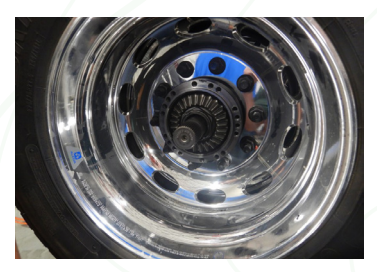

Remove axle shaft. Inspect wheel end, axle shaft and axle end for damage or excessive RTV and remove

Inner Shaft

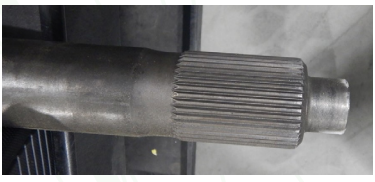

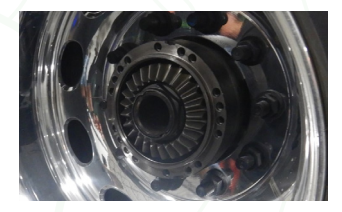

#### TOWING PROCEDURE

### WHEEL END RE-INSTALL

Inspect housing end and gears for debris or burrs and remove

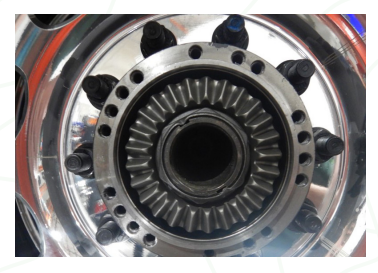

Apply parker o-ring lubricant to sealing o-ring

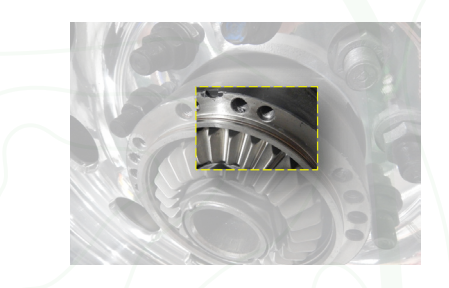

Install remaining bolts and torque in a cross-star pattern to 85 ft.lb.

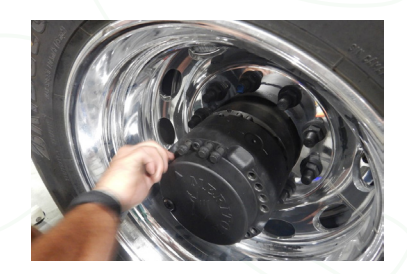

Align pry bar slots and re-install wheel end. Hand start at least one bolt hand tight before installing the remaining 11 bolts

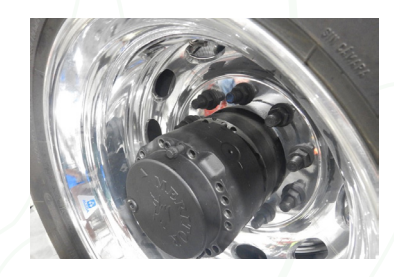

Refill each wheel-end with 1L of GL5 oil

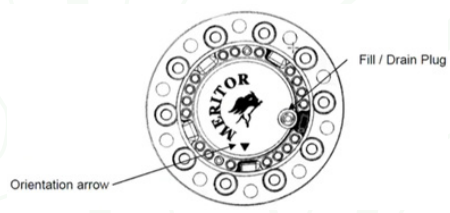

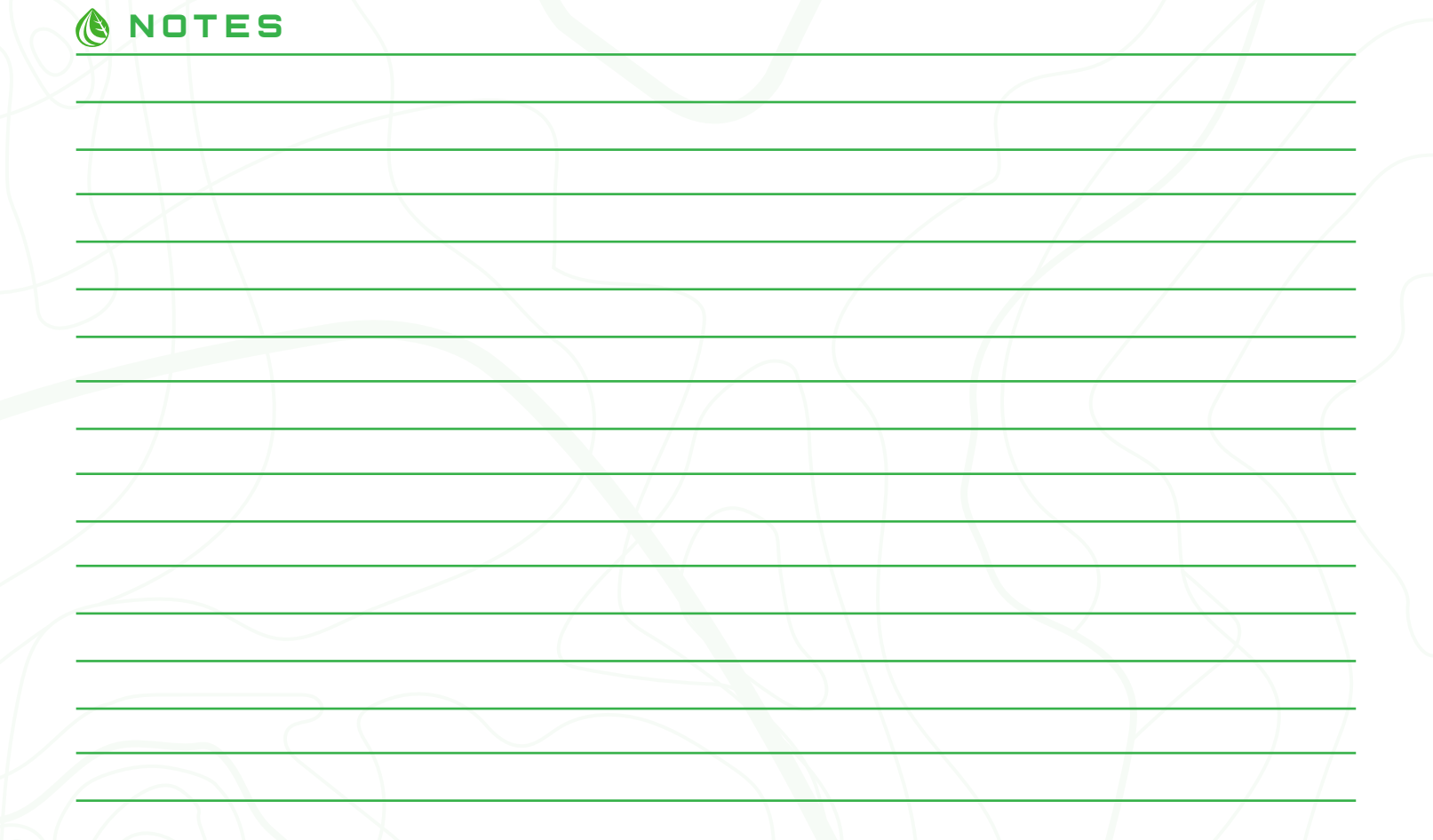

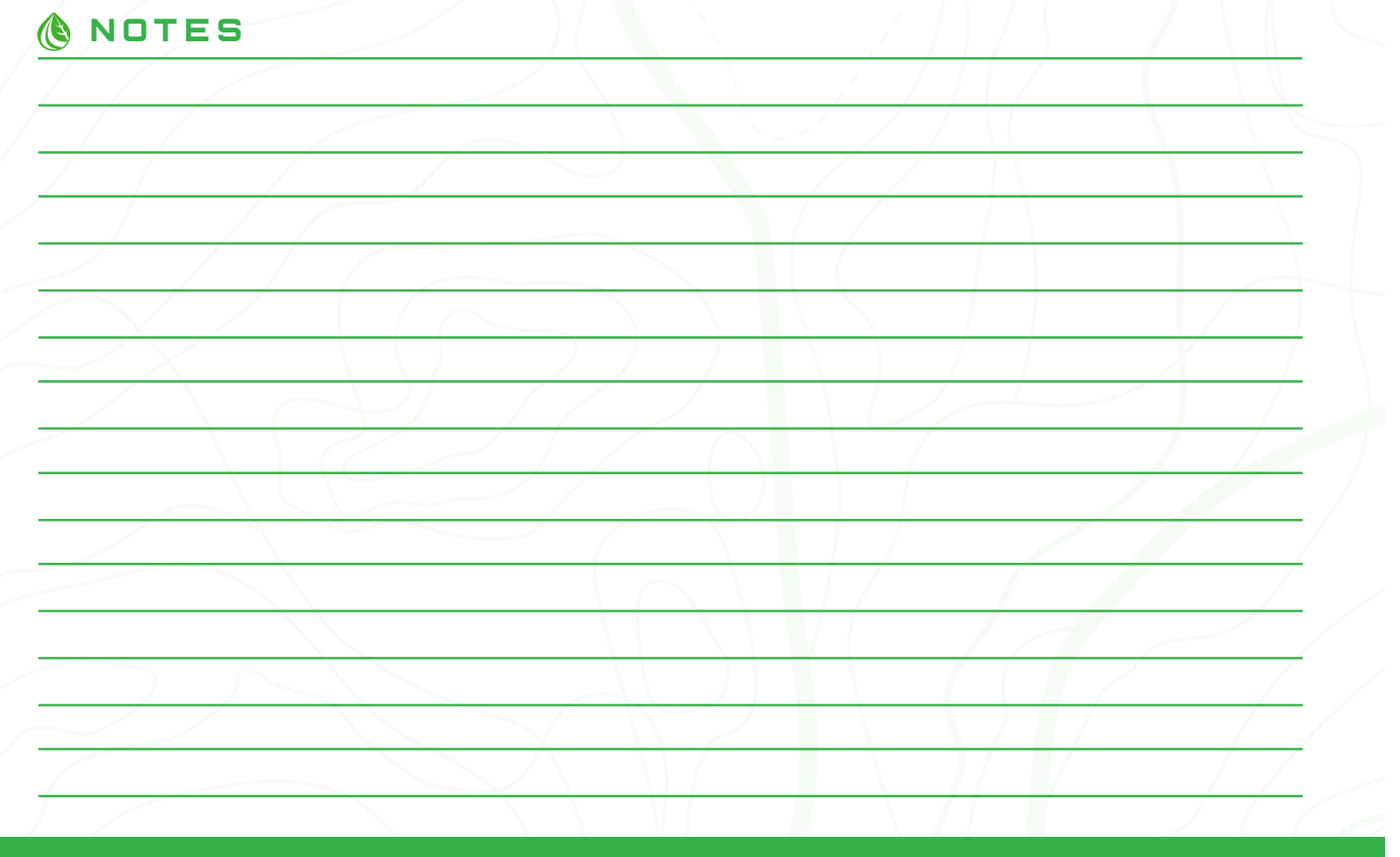

# THIS PAGE IS INTENTIONALLY LEFT BLANK

# **(BHYLION**<sup>®</sup>

Hyliion.com | Copyright ©2023 Hyliion